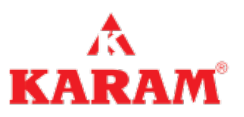

# **KARAM IT Service Board**

### 1. What is KARAM IT Service Board?

Karam IT Service Board Powered by Jira is designed to help you unlock high-velocity teams by

- 1. Empowering every team to deliver great service fast
- 2. Bringing visibility to work, and
- 3. Accelerating the flow of work between development, IT, and business teams.

### 2. How to access KARAM IT Service Board?

#### KARAM IT Service Board is available as per the below details

| For CO & Regional Offices            | https://karamportals.com              |
|--------------------------------------|---------------------------------------|
| For KSPL Works - Coimbatore Location | https://karamportals.com              |
| For KSPL Works - Sitarganj Location  | http://192.168.6.40:8000/KaramPortals |
| For Works (PNI (EOU), PNS)           | https://pniportal.karam.in            |

### 3. How to Sign up on KARAM IT Service Board?

### Go to the KARAM Portal & Click on KARAM IT Service Board Tab

A screen will appear to enter your official email id

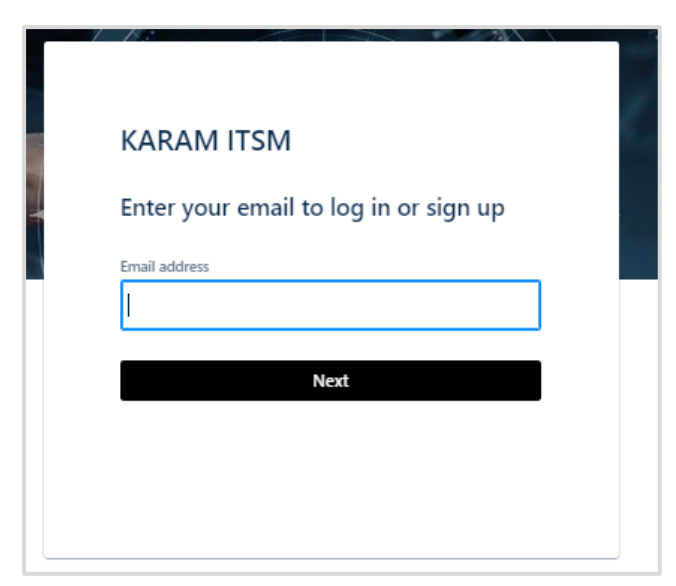

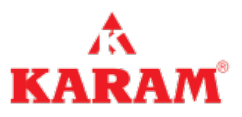

• After entering your email id click on next button

| / |                                       |
|---|---------------------------------------|
|   | KARAM ITSM                            |
|   | Enter your email to log in or sign up |
|   | Email address                         |
|   |                                       |
|   | Next                                  |
|   |                                       |
|   |                                       |

 We required a password to Sign up > To get the password click on "Sign up with password" Tab.

| KARAN         | 1 ITSM      |  |
|---------------|-------------|--|
| Sign up t     | to continue |  |
| Email address |             |  |
| co_it@kara    | m.in        |  |

 After completion of previous step you will receive a sign up link on your email to activate the KARAM IT Service Board account

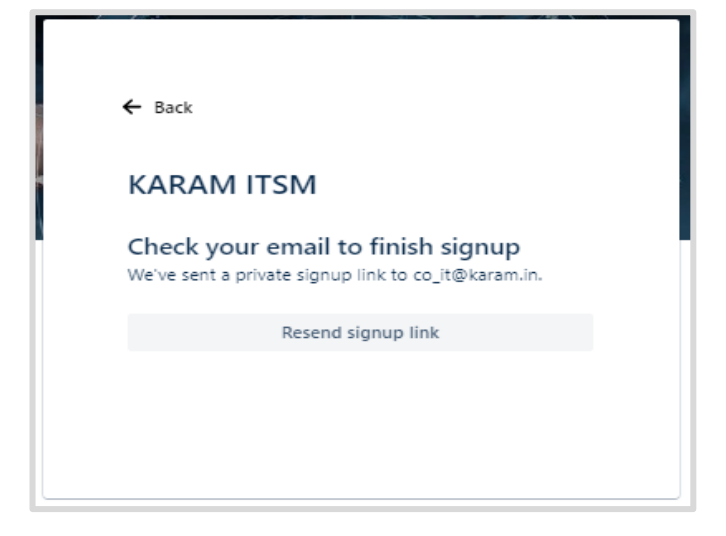

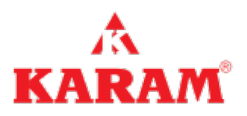

 Open your mailbox and click on sign up button on the mail received from "jira@karam.atlassian.net"

|                                                                                                    | Reply                                                  |
|----------------------------------------------------------------------------------------------------|--------------------------------------------------------|
| Finish signing up to KARAM ITSM                                                                                                    |                                                        |
| KARAM ITSM <jira@karam.atlassian.net><br/>To ❷ Saurabh Tyagi</jira@karam.atlassian.net>                                                                                                    | 😳 🕤 Reply 🤘                                            |
| i) If there are problems with how this message is displayed, click here to view it in a web browser.                                                                                            |                                                        |
| CAUTION: This email originates from outside the organization. This may be a phishing email sender and know the content is safe. Opening unknown links may compromise your personal Almost done! | il. Do not click links or o<br>I and corporate data se |
| Follow the link below to finish signing up to KARAM ITSM. For security, don't share this link w                                                                                                 | vith anyone.                                           |
| Sign up                                                                                                    |                                                        |
| Powered by Jira Service Management                                                                                                    |                                                        |

• Enter your full name and choose your password wisely

| Sign up to continue                          |                       |
|----------------------------------------------|-----------------------|
| Email address                                |                       |
| co_it@karam.in                               |                       |
| Full name                                    |                       |
| Saurabh Tyagi                                |                       |
| Choose a password                            |                       |
|                                              | 0                     |
|                                              |                       |
| By clicking <i>Sign up</i> , you agree to th | ne Privacy Policy and |

• Click on sign up and your KARAM IT Service Board account is created.

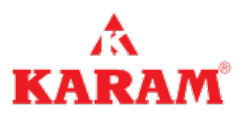

### 4. How to Raise a Ticket on KARAM IT Service Board

To ease of users we have described vertical responsibilities in KARAM IT Service Board

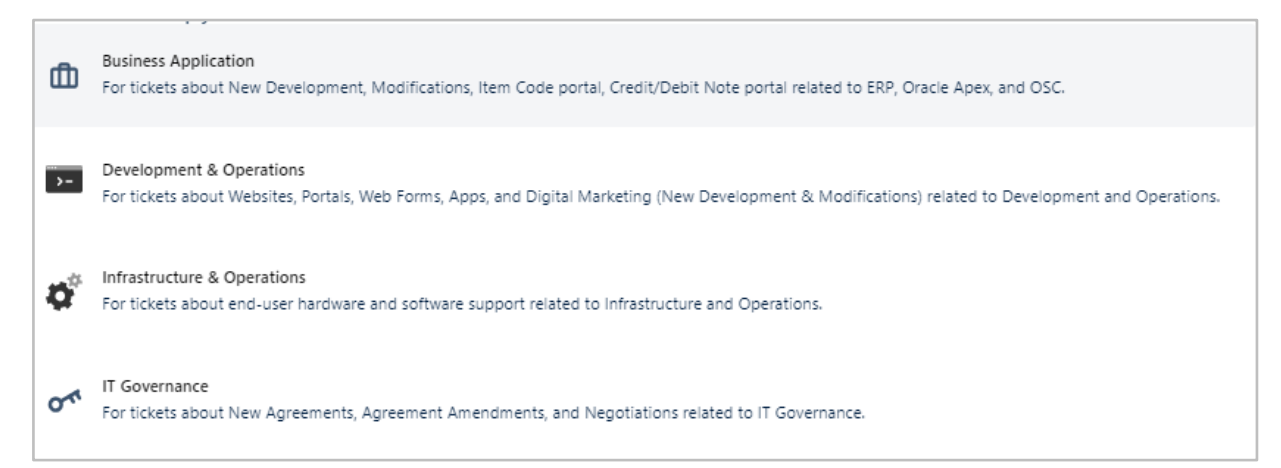

Choose the category related to the issue, you are facing "You will get a form to fill your details and the issue which you are facing

In the below mentioned form all details are mandatory to fill, to raise the ticket

#### \*Note:-

- You can use your mobile or landline number with extn. in contact number field
- Summary means subject of the ticket

| KARAM II Service Board                                                                                                    |       |
|----------------------------------------------------------------------------------------------------|-------|
| vencome to the CARAM II Service Board:<br>You can raise a ticket, whenever there is an issue related to ITI. Category to be selected from below mentioned options accordingly: |       |
| What can we halp you with?                                                                                                    |       |
| 20 Development & Operations<br>For tickets about Websites, Portals, Web Forms, Apps, and Digital Marketing (New Development & Modifications) related to Development and        | ÷     |
| Required fields are marked with an asterisk *                                                                                                    |       |
| Your Contact Number*                                                                                                    |       |
| Foto una Mobile n mise ni Landine n mise uite atenian                                                                                                    |       |
| Vour Decartment *                                                                                                    |       |
|                                                                                                    | ~     |
| Location *                                                                                                    |       |
| *                                                                                                    | ~     |
| Ticket Category *                                                                                                    |       |
| v                                                                                                    | ~     |
| Summary*                                                                                                    |       |
|                                                                                                    |       |
| Description                                                                                                    |       |
| Normal text × B I ···· Δ × III III Ø ⊕ ⊕ ⊕ ⊕ 19 + ×                                                                                                    |       |
| You can also share                                                                                                    |       |
| the files (if any)                                                                                                    |       |
|                                                                                                    |       |
| Attachement                                                                                                    |       |
| Drag and drop files, paste screenshots, or browse<br>Browse                                                                                                    |       |
|                                                                                                    |       |
| Priority                                                                                                    | _     |
| P4(Low) C                                                                                                    | ) ~ ( |

• You can also set the priority of your ticket, click on the send button to submit your ticket.

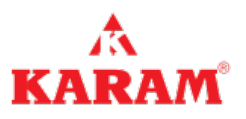

### 5. How to check and track ticket status?

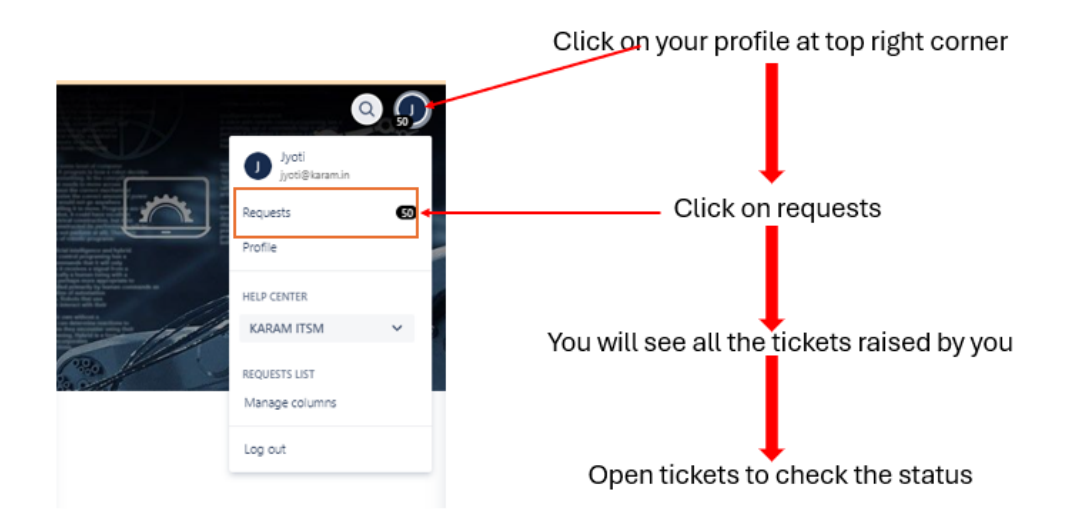

### Open your ticket and check the status and TDOD (Due Date) as well

| Туре | Reference | Summary                                                                | Status      | Service project           | Requester 0      | Created date : | Updated date 🗧 | Due date 0 | Assignee 🗧 | Priority ‡ |
|------|-----------|------------------------------------------------------------------------|-------------|---------------------------|------------------|----------------|----------------|------------|------------|------------|
| 0*   | KSB-3019  | Keyboard mouse 2<br>pair for Newton and<br>Galileo similar to<br>Magna | IN PROGRESS | KARAM IT Service<br>Board | Saurabh<br>Tyagi | 05/Sep/24      | Yesterday      | Yesterday  | Jyoti      | ► P2(High) |
| 0*   | KSB-2618  | Smart Board BenQ<br>75" and <b>9</b> 8"                                | CLOSED      | KARAM IT Service<br>Board | Saurabh<br>Tyagi | 17/Aug/24      | 13/Sep/24      | 31/Aug/24  | Jyoti      | ▲ P2(High) |
| 04   | KSB-3174  | API for Dropbox 100<br>Signature per month                             | IN PROGRESS | KARAM IT Service<br>Board | Saurabh<br>Tyagi | 13/Sep/24      | 13/Sep/24      | 20/Sep/24  | Jyoti      | ► P2(High) |

### 6. Status

# Let's explore what different ticket status mean."

| Backlog          | Work has not started yet                                                                                                    |
|------------------|----------------------------------------------------------------------------------------------------|
| TO DO            | Ticket is in queue                                                                                                    |
| In Progress      | Work has started and you will get the TDOD on your ticket                                                                                                    |
| Internal Review  | Task is in under Quality Assurance review (Applicable for DevOps).                                                                                                    |
| Requester Review | The work is completed and now requires your review. If the<br>work meets your expectations, please close the ticket and<br>rate the resolver. If work doesn't meet your expectation,<br>please re-open the ticket. |
| Closed           | The work is completed, and the ticket has been closed                                                                                                    |

### Note : Closed ticket would not re-open.

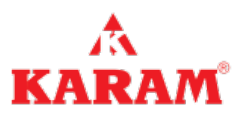

# 7. SLA for Service request

| Project Type                | Priority | Timeline (Hours) |
|-----------------------------|----------|------------------|
| Business Application        | P1       | 2                |
| Development & Operations    | P2       | 8                |
| Infrastructure & Operations | P3       | 16               |
|                             | P4       | 40               |

| Project Type  | Priority | Timeline (Hours) |
|---------------|----------|------------------|
| IT Governance | P1       | 24               |
|               | P2       | 48               |
|               | P3       | 72               |
|               | P4       | 96               |

\*\*\* End of the document \*\*\*